# **Electronic Background Check (Fingerprinting) - Consolidated Instructions**

#### **Step 1 of 2:**

### **Department of Public Safety - Public Portal Background Check Application**

- A. Go to <u>psp.azdps.gov.</u>
- **B.** Create or log into your existing account by locating the "Login/ Signup" icon in the top right corner of the screen.
- C. Using your established account, select the Background Check icon.
- D. Enter fingerprint code <u>ACC-019.A</u>, complete each page, and note on the "My Order" page, the \$22.00 payment<sup>1</sup> is paid by the applicant by selecting the "Submit & Pay" option. Please save the DPS generated Reference Number for step two and until licensure is approved.

## **Step 2 of 2:**

## Fieldprint - Arizona Livescan Provider

- A. Go to <u>www.fieldprintarizona.com</u>.
- B. Select "Schedule Appointment".
- **C.** Create or log into your existing account.
- **D.** From your established account, scroll down to "Don't have a fingerprint code", then select "Continue with this Reason", enter the reference number obtained from DPS and complete all subsections under the "Data Collection" tab.
- E. Create your appointment, pay, and receive confirmation of the appointment.

**Please note:** At this time, electronic background checks (fingerprint) submissions are only available to Arizona residents. For all others, please click HERE.

# STILL NEED HELP? STEP BY STEP DIRECTIONS ARE INCLUDED BELOW

<sup>1</sup> There is a \$0.44 credit card processing fee charged by DPS.

# **Detailed Instructions**

- 1. Navigate to the Arizona Department of Public Safety Public Services Portal. https://psp.azdps.gov/
- 2. Select "Continue" from the "Background Check for Employment/Licensure" icon.

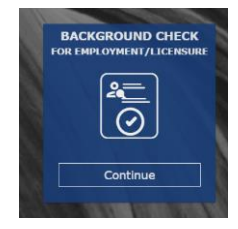

- **3.** Log into your existing account or create a new account. Existing users may skip to step 11.
- **4.** To create an account, select "Don't have an account? It's easy to create one" and follow the instructions.

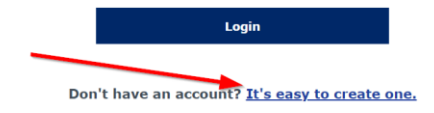

- 5. Select "Continue" from the "Background Check for Employment/Licensure" (again).
- 6. On the following page, select "Yes".

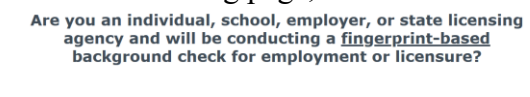

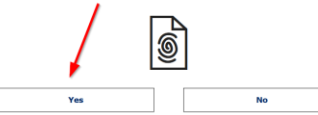

- 7. On the following page select "Individual".
- 8. Complete all required fields, as requested, and click create account.
- **9.** User will be prompted to verify their email address to move forward in the account set up process, complete this task prior to moving forward.
- **10.** Login into the newly created account and complete the identity verification process.

| Login to access your A2DPS account. | For Your Protection "Indicates required field                                                                                                    |
|-------------------------------------|----------------------------------------------------------------------------------------------------|
| Emai Address *                      | For security, we need to verify your identity. Below are the email addresses and phone numbers you have listed with us.                                                                                                    |
| Passand *                           | Choose how you want to receive your temporary Gree-Time Passcode (GTP)*   Image: The state of the state of the sta |
| Login                               | Cancel Sead OTP                                                                                                    |

- **11.** Once you are logged in, select "Continue" from the "Background Check for Employment/Licensure" icon.
- 12. Enter fingerprint code, <u>ACC-019.A</u>
- **13.** Review the Privacy Statement to continue.

- 14. Select "Applicant/Employee".
- **15.** Complete the Applicant Information.
- 16. Complete the electronic signature and fingerprinting preference fields.
- 17. Review all information and if it is correct, select "Continue to my Order".
- **18.** Payment is paid by the applicant by selecting the "Submit & Pay" option. Please save the DPS generated Reference Number for step two and until licensure is approved.

|                                                                                                    | Submit & Pay    | Request Employer/Agency<br>Pay |  |  |  |
|----------------------------------------------------------------------------------------------------|-----------------|--------------------------------|--|--|--|
| Total                                                                                                    | \$22.44         |                                |  |  |  |
| Credit Card Fee                                                                                                    | \$0.44          | Save for Later Delete          |  |  |  |
| Background Check Application                                                                                       | \$22.00         |                                |  |  |  |
| Item 🕹                                                                                                    | Fee 个           |                                |  |  |  |
| Background Check for Emplo                                                                                         | yment/Licensure |                                |  |  |  |
| Per Arizona Revised Statutes all fees are nonrefundable.                                                           |                 |                                |  |  |  |
| <b>My Order</b><br>Once your request is completed you will receive an invoice with the fees for any pending items. |                 |                                |  |  |  |

- 19. Complete the Order Acknowledgement to continue.
- 20. On the payment information page, enter your payment information and submit.
- **21.** You will be redirected to confirm the payment information. Click on the Authorize button to complete your payment.
- **22.** The confirmation receipt screen will appear, click on "Download receipt" button and "Print copy" for your records. Please retain the authorization/reference number for future steps in the process. Select the "Continue" button.

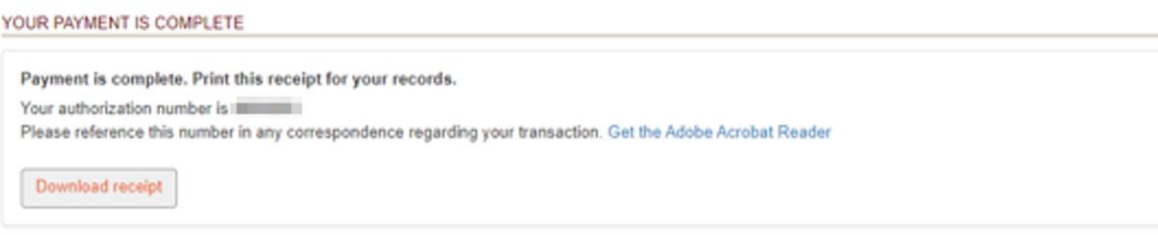

**23.** After you receive the Reference Number, you will then navigate to <u>https://fieldprintarizona.com</u> and select the 'Schedule Appointment' button.

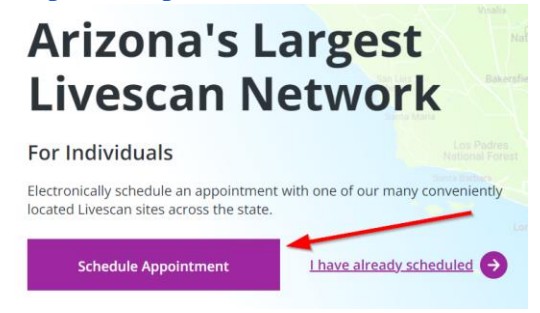

**24.** If you have already created an account on the Fieldprint site, log in. If not, select "Sign Up".

| Welcome to Fieldprint®                                                                |                                                                                                    |  |  |  |
|---------------------------------------------------------------------------------------|----------------------------------------------------------------------------------------------------|--|--|--|
| Sign Up                                                                               | Returning User Login                                                                                                    |  |  |  |
| For new users, please select "Sign Up" below to<br>schedule a Fieldprint appointment. | For existing users, please select "Log In" below to<br>check appointment status, view and print receipts o<br>reschedule an existing appointment. |  |  |  |
| Sign Up                                                                               | Log In                                                                                                    |  |  |  |

**25.** Once you have created an account and logged in, scroll down to the "Don't have a 'Fingerprint Code' section, Applicant Processing and select 'Continue with this Reason'. Reason

| Continue with Fieldprint Code                                                                                                    | 2                              |  |  |  |  |
|----------------------------------------------------------------------------------------------------|--------------------------------|--|--|--|--|
| A Reason Code or Fieldprint Code is required to continue. If you don't have a Reason Code or Fieldprint Code,<br>please contact the employer or organization that sent you to this website. Otherwise, enter your Reason Code or<br>Fieldprint Code in the Fieldprint Code box below.                                                          |                                |  |  |  |  |
| If you do not have a Fieldprint Code, leave this cell blank, scroll down to "Don't have a Fieldprint Code?" and enter<br>the reason your fingerprinting appointment is required. You may also scroll further and select a reason from a<br>pre-populated list by clicking "Continue with this Reason."                                         |                                |  |  |  |  |
| Fieldprint Code                                                                                                    |                                |  |  |  |  |
| Continue with Fieldprint Co                                                                                                    | de                             |  |  |  |  |
|                                                                                                    |                                |  |  |  |  |
| • Notice<br>If you were not issued a Fieldprint Code by your employer/agency, please enter the rea on you are being<br>fingerprinted in the blank cell below or select a reason from the list of potential options. If you do not know<br>the reason for your fingerprinting request or it is not listed, please contact your employ r/agency. |                                |  |  |  |  |
| 4 Total Reasons Available                                                                                                    | Search Reasons for Fingerprint |  |  |  |  |
| Applicant Processing                                                                                                    | Continue with this Reason      |  |  |  |  |
| Fingerprints will be submitted to the Arizona Department of Public Safety for your fingerprint-based<br>background check for employment or licensure.                                                                                                    |                                |  |  |  |  |

**26.** Enter in the Reference Number you obtained from DPS in the Reference Number Field and complete all sub sections of the Data Collection tab.

| Data Collection        | Arizona Demographics                                                                                                    |       |                |  |
|------------------------|----------------------------------------------------------------------------------------------------|-------|----------------|--|
| O Arizona Demographics | NUTICE: Please ensure your information is consistent with your AZ DPS application. Inconsistencies could delay the submission of your prints. |       |                |  |
| Personal Information   | ★— Required Fields                                                                                                    |       |                |  |
|                        | Reference Number* ⑦                                                                                                    |       |                |  |
| O Demographics         | Last Name*                                                                                                    |       |                |  |
| O Employer             | Date Of Birth *                                                                                                    | Month | Y Day Y Year Y |  |
|                        | Date of Birth                                                                                                    | World |                |  |

**27.** Pay the service fee to Fieldprint of \$8.25 to receive an appointment confirmation.